# CScqi : utilisation facile pour les nuls

Après l'installation de l'application CScqi, que faire pour démarrer ? Suivre les flèches rouge et lire les explications en turquoise !

> Cliquez n'importe où sur cette fenêtre pour passer à la suivante Pour imprimer: bouton droit de la souris et [Imprimer] (10 pages)

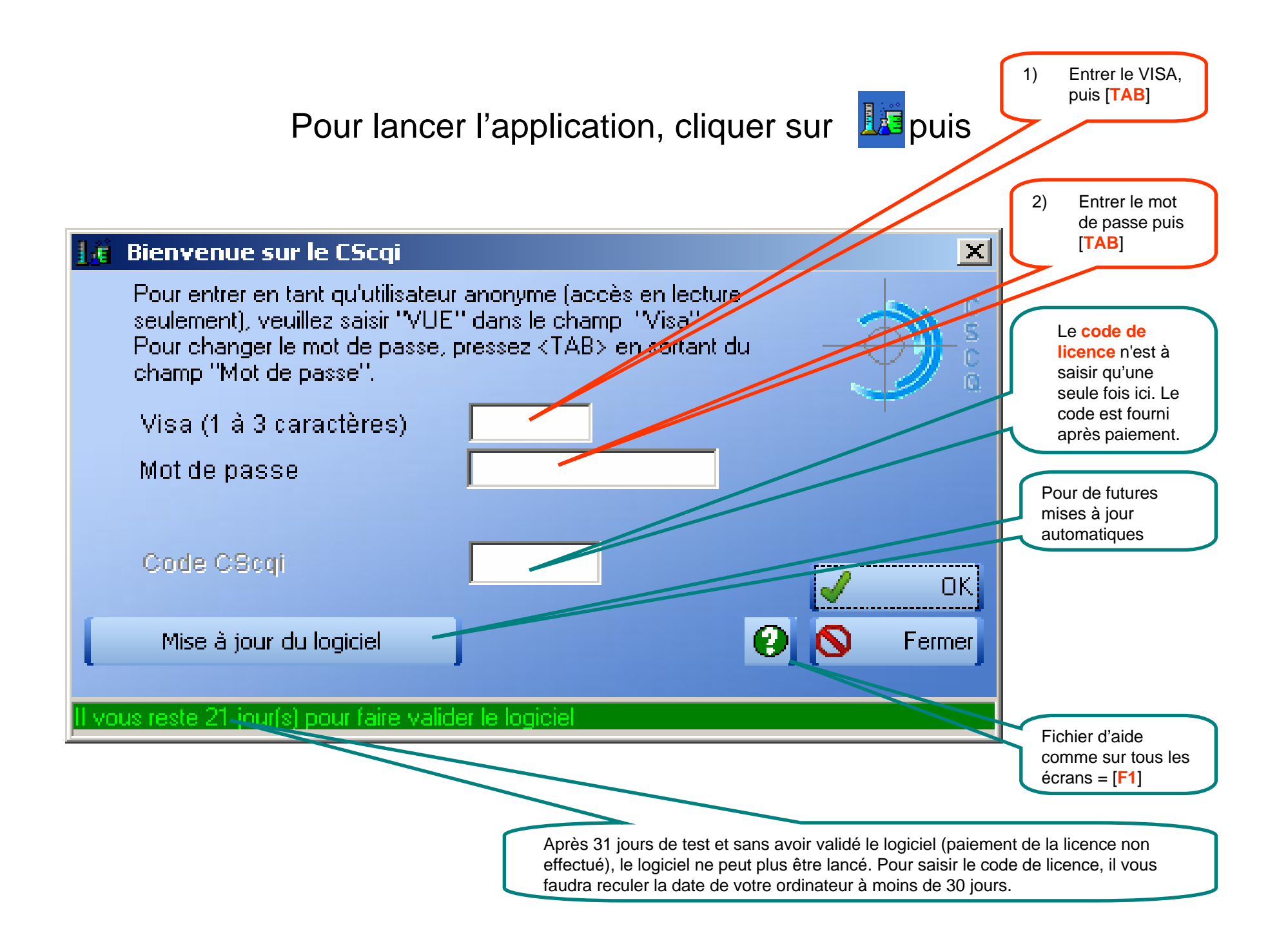

| 🕼 Analyses / Archives Utilisateur en cours:                                                                                                    | ¥al Pas                                      | ×                                                                                                    |
|----------------------------------------------------------------------------------------------------|----------------------------------------------|----------------------------------------------------------------------------------------------------|
| Eichier 2                                                                                                    |                                              |                                                                                                    |
| Voir       Créer un analyte personnel         • actifs       Image: Créer un analyte personnel         • inactifs       Image: Créer un analyte personnel         • tous       Image: Créer un analyte personnel | Ouvrir l'analuse                             | Cliquer sur [Fichier] + [Gestion des utilisateurs] pour accéder à<br>l'écran de gestion des utilisateurs en tant qu'administrateur.<br>Vous pourrez ainsi par exemple autoriser une nouvelle<br>assistante à utiliser l'application CScqi.                                                                                                    |
| Analytes disponibles                                                                                                    | Analyses avec échantillons de contrôle échus |                                                                                                    |
| Actif Analyte P-Dimères, D- P-Fibrinogène                                                                                                    | Unité OK A                                   | Analyte <u>Echantillon</u> Lot Echéance                                                                                                    |
| P-Thromboplastine partielle, temps de -                                                                                                    | 8                                            | analyses personnelles) s'ils ne font pas partie de la                                                                                                    |
| I P-Tromboplastine %, temps de -                                                                                                    | %                                            | liste de base des analytes proposés par l'application                                                                                                    |
| P-Tromboplastine INR, temps de -                                                                                                    | INR                                          |                                                                                                    |
| S-AFP                                                                                                    | μg/l                                         |                                                                                                    |
| S-ALAT (GPT)                                                                                                    | U/I                                          |                                                                                                    |
| S-ASAT (GOT)                                                                                                    | U/I                                          |                                                                                                    |
| ✓ S-Albumine                                                                                                    | g/l                                          | En cochant « Actif », seuls les analytes que vous                                                                                                    |
| S-Amfétamines totales                                                                                                    | pg/l                                         | analysez apparaissent à l'écran.                                                                                                    |
| S-Amylase spécifique pancréatique                                                                                                    | U/I                                          |                                                                                                    |
| S-Amylase totale                                                                                                    | U/I                                          |                                                                                                    |
| S-Bilirubine totale                                                                                                    | µmol/l                                       |                                                                                                    |
| S-CEA - Antigène carcino-embryonnaire                                                                                                    | μg/l                                         |                                                                                                    |
| S-CK totale, activité catalytique                                                                                                    | U/I                                          | Effectuer un double-clic pour créer une analyse                                                                                                    |
| S-Calcium total                                                                                                    | mmol/l                                       | ou l'ouvrir si elle existe déià (bloc vert dans la                                                                                                    |
| S-Chlorure                                                                                                    | mmol/l                                       | colonne OK)                                                                                                    |
| S-Cholestérol total                                                                                                    | mmol/l                                       |                                                                                                    |
| S-Cholestérol, HDL                                                                                                    | mmol/l                                       |                                                                                                    |
| S-Choriogonadotropine beta                                                                                                    | U/I                                          |                                                                                                    |
| S-Cortisol                                                                                                    | nmol/l                                       | 🛱 Archiver l'analyse échue sélectionnée                                                                                                    |
| S-Créatinine                                                                                                    | µmol/l                                       | [= <u></u> ]                                                                                                    |
| S-Cyanocobalamine                                                                                                    | pmol/l                                       |                                                                                                    |
| S-Fer                                                                                                    | µmol/l                                       |                                                                                                    |
| S-Ferritine                                                                                                    | μg/l                                         |                                                                                                    |
| S-Folates                                                                                                    | nmol/l                                       |                                                                                                    |
| S-Gamma-glutamyltransférase                                                                                                    | U/I 🔹                                        | BA a second second seco |
| 80                                                                                                    |                                              | CITU Uuvrir les archives Sermer                                                                                                    |
|                                                                                                    |                                              |                                                                                                    |

#### D'abord créer une analyse ou choisir une analyse existante (bloc vert)

# OK ?

| 1.6               | Analyses / Archives Utilisateur en cour                                | s: Val Pas            |                                           | <u>×</u>                                  |  |  |  |  |
|-------------------|------------------------------------------------------------------------|-----------------------|-------------------------------------------|-------------------------------------------|--|--|--|--|
| Eichier 2         |                                                                        |                       |                                           |                                           |  |  |  |  |
| Voi<br>O<br>O     | r<br>actifs<br>inactifs<br>tous<br>X<br>Supprimer un analyte personnel | 🕑                     |                                           |                                           |  |  |  |  |
| Ana               | lytes disponibles                                                      |                       | Analyses avec échantillons de contrôle éc | hus                                       |  |  |  |  |
| Actif             | Analyte                                                                | 🔍 Unité OK 🔺          | 🕈 Analyte 🔍                               | Echantillon Lot Échéance 📥                |  |  |  |  |
|                   | P-Dimères, D-                                                          | mg/l                  |                                           |                                           |  |  |  |  |
| $\mathbf{\nabla}$ | P-Fibrinogène                                                          | g/l                   |                                           |                                           |  |  |  |  |
| V                 | P-Thromboplastine partielle, temps de -                                | s                     |                                           |                                           |  |  |  |  |
| $\mathbf{\nabla}$ | P-Tromboplastine %, temps de -                                         | %                     |                                           | OK!                                       |  |  |  |  |
| V                 | P-Tromboplastine INR, temps de -                                       | INR                   |                                           |                                           |  |  |  |  |
| <b>N</b>          | S-AFP                                                                  | μg/l                  |                                           |                                           |  |  |  |  |
| <b>V</b>          | S-ALAT (GPT)                                                           | U/I                   |                                           |                                           |  |  |  |  |
| <b>N</b>          | S-ASAT (GOT)                                                           | U/I                   |                                           |                                           |  |  |  |  |
|                   | S-Albumine                                                             | Analyses / Archives   | Utilisateur en cours: Val Pa              | 1                                         |  |  |  |  |
| <b>N</b>          | S-Amfétamines totales                                                  | Hidiyses / Hichites   |                                           | ·                                         |  |  |  |  |
| <u> </u>          | S-Amylase spécifique pancréatique                                      | Pas encore de val     | eurs saisies pour cette analyte.          |                                           |  |  |  |  |
| <u> </u>          | S-Amylase totale                                                       | Veuillez faire la pro | mière saisie.                             |                                           |  |  |  |  |
| <b>N</b>          | S-Bilirubine totale                                                    |                       |                                           |                                           |  |  |  |  |
| <u> </u>          | S-CEA - Antigène carcino-embryonnaire                                  |                       | ок                                        |                                           |  |  |  |  |
| <b>N</b>          | S-CK totale, activité catalytique                                      |                       |                                           |                                           |  |  |  |  |
| <u> </u>          | S-Calcium total                                                        | mmon                  |                                           |                                           |  |  |  |  |
| <u> </u>          | S-Chlorure                                                             | mmol/l                |                                           |                                           |  |  |  |  |
| <u> </u>          | S-Cholestérol total                                                    | mmol/l                |                                           |                                           |  |  |  |  |
|                   | S-Cholestérol, HDL                                                     | mmol/l                |                                           | ¥                                         |  |  |  |  |
|                   | S-Choriogonadotropine beta                                             | U/I                   |                                           |                                           |  |  |  |  |
|                   | S-Cortisol                                                             | nmol/l                |                                           | 🛱 🛛 Archiver l'analyse échue sélectionnée |  |  |  |  |
| $\mathbf{M}$      | S-Créatinine                                                           | µmol/l                |                                           | ,,                                        |  |  |  |  |
|                   | S-Cyanocobalamine                                                      | pmol/l                |                                           |                                           |  |  |  |  |
|                   | S-Fer                                                                  | µmol/l                |                                           |                                           |  |  |  |  |
| M                 | S-Ferritine                                                            | μg/l                  |                                           |                                           |  |  |  |  |
| M                 | S-Folates                                                              | nmol/l                |                                           |                                           |  |  |  |  |
| V                 | S-Gamma-glutamyltransférase                                            | U/I 🗸                 | BA Queita estima                          |                                           |  |  |  |  |
| 80                |                                                                        |                       |                                           | S Fermer                                  |  |  |  |  |
|                   |                                                                        |                       |                                           |                                           |  |  |  |  |

### Saisie d'une nouvelle analyse (remplir tous les champs en rouge)

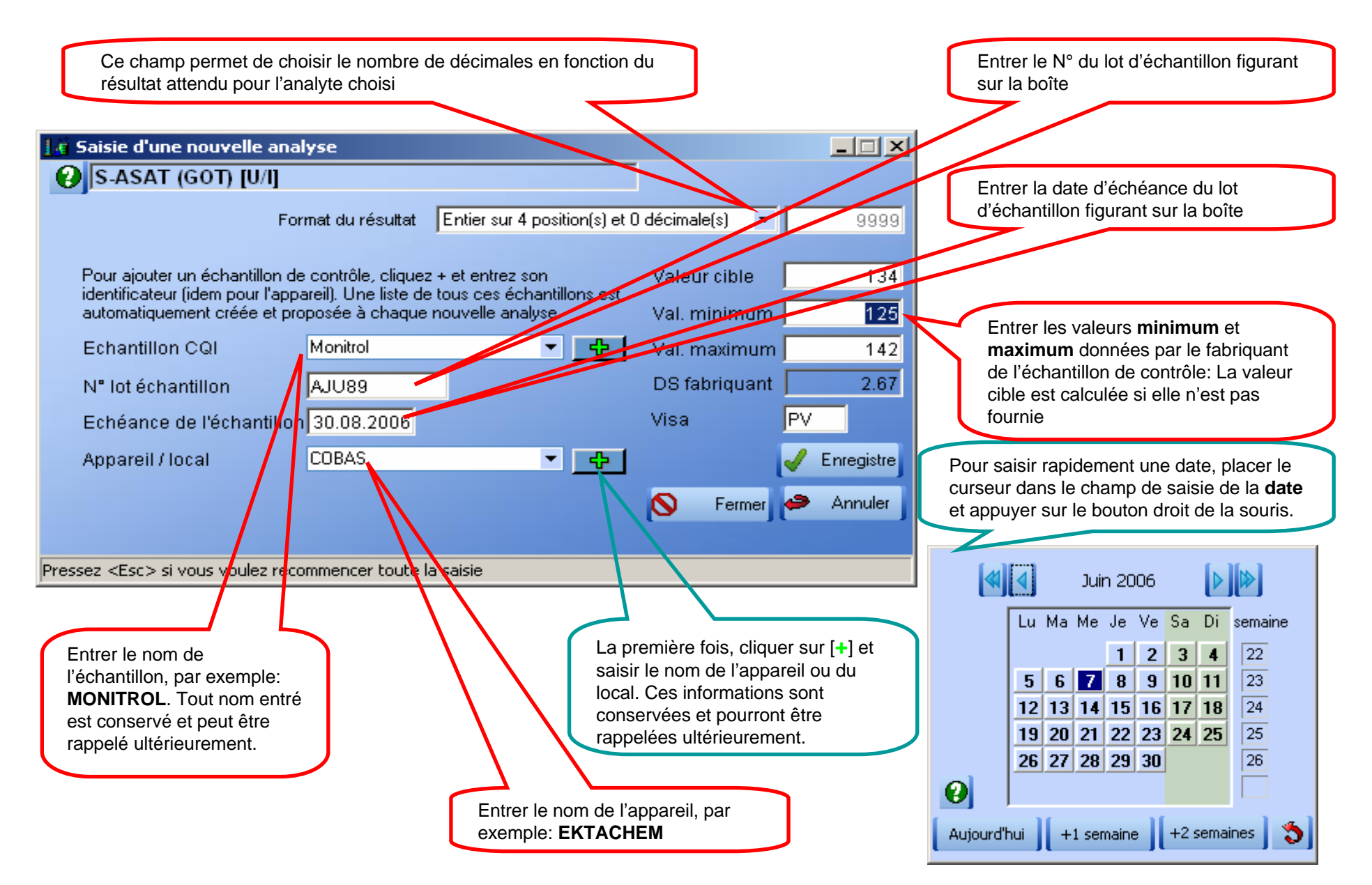

# Saisie des valeurs après contrôle des données de l'analyse

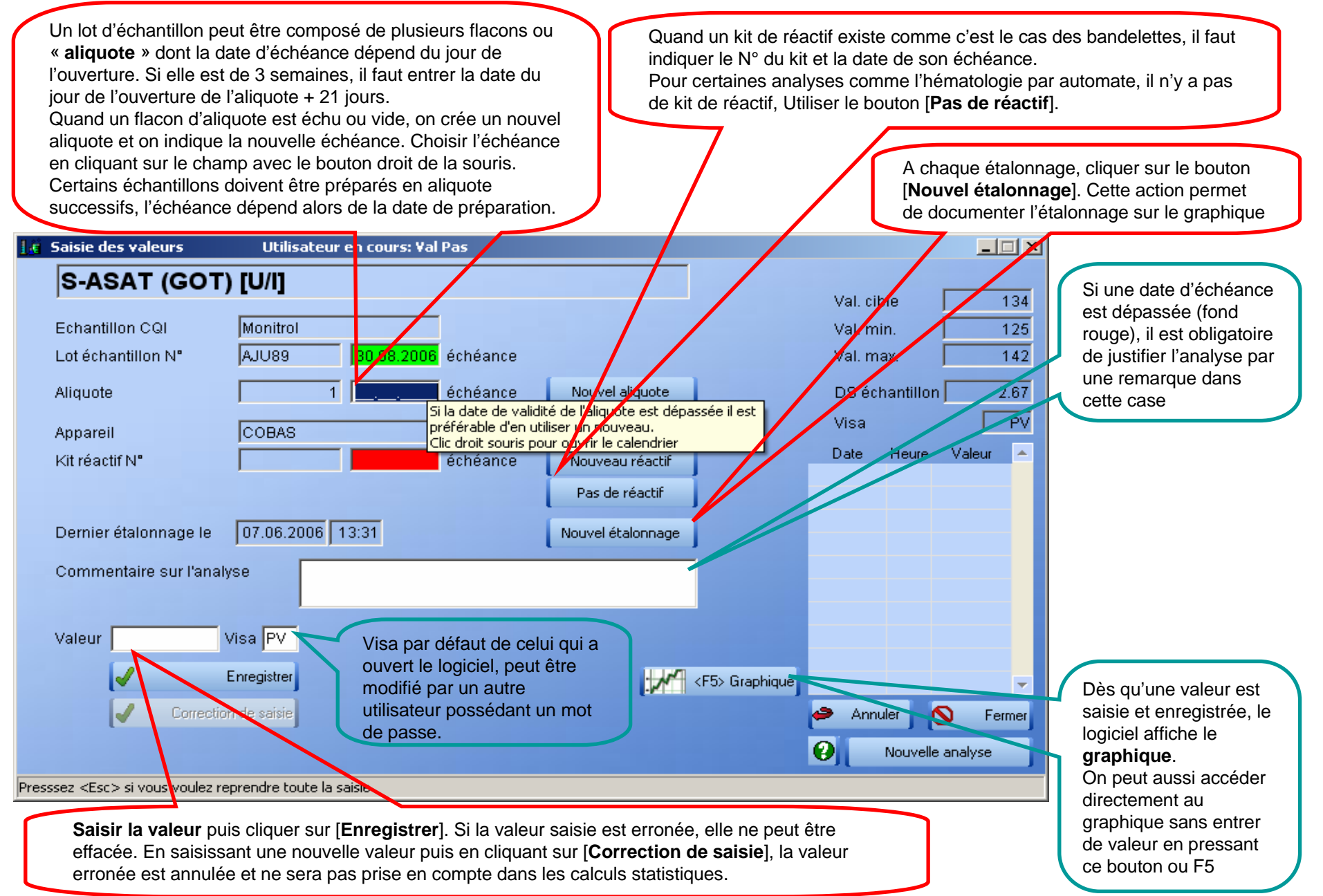

#### Graphique (toutes les explications par [F1]

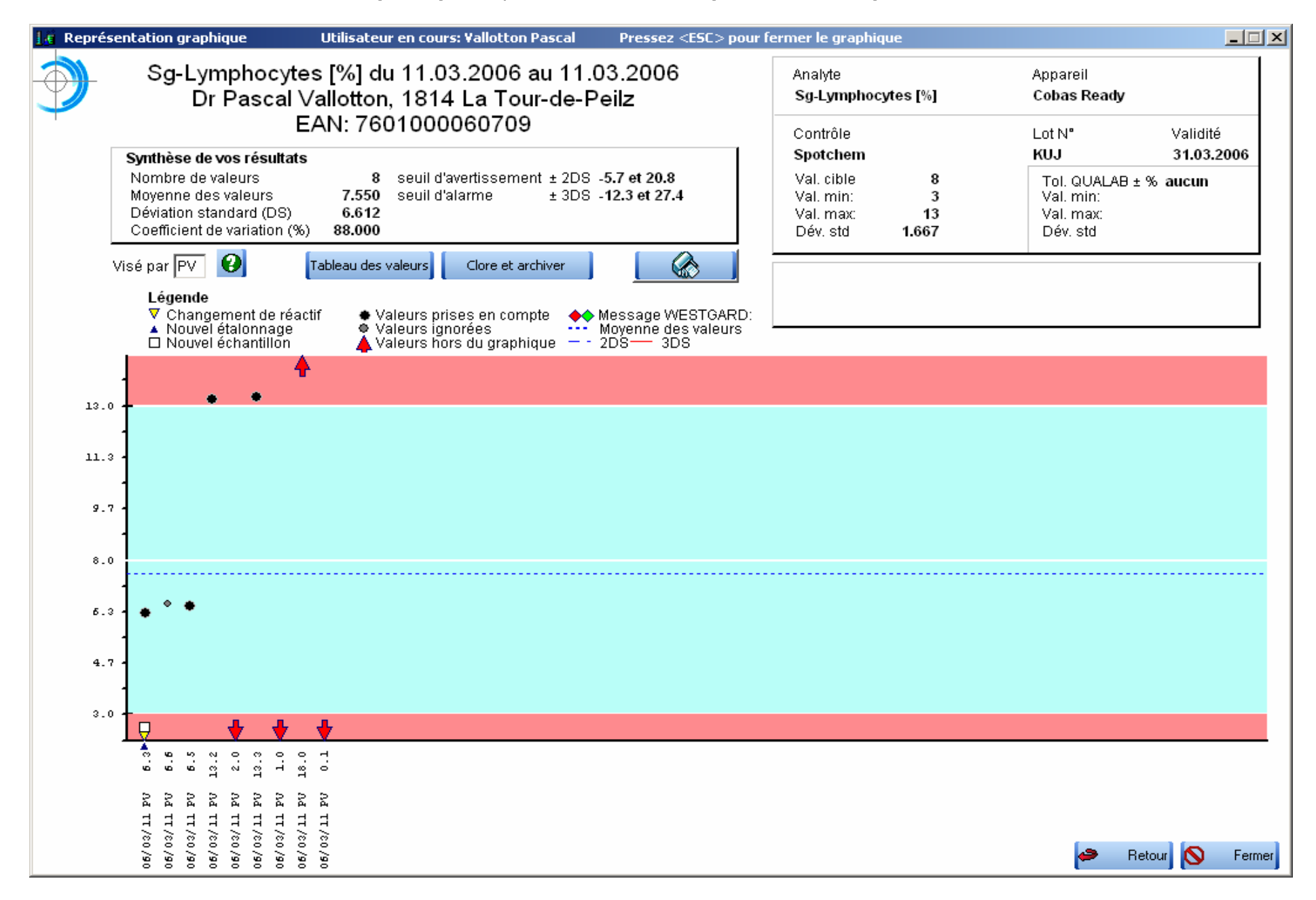

| 🔀 Analyses / Archives Utilisateur en cours: Vallotton Pascal |                                                                                                    |                |                                     |                   |                                      |  |  |  |  |  |
|--------------------------------------------------------------|----------------------------------------------------------------------------------------------------|----------------|-------------------------------------|-------------------|--------------------------------------|--|--|--|--|--|
| Eichier <u>?</u>                                             |                                                                                                    |                |                                     |                   |                                      |  |  |  |  |  |
| Voi<br>0<br>0                                                | ir Créer un analyte personnel<br>actifs<br>inactifs I Renommer un analyte personnel<br>tous X Supprimer un analyte personnel | 🕑              |                                     |                   |                                      |  |  |  |  |  |
| Ana                                                          | llytes disponibles                                                                                                    |                | Analyses avec échantillons de contr | rôle échus        |                                      |  |  |  |  |  |
| Acti                                                         | f 📤 Analyte 🤇                                                                                                    | 🔪 Unité OK 📥   | + Analyte o                         | Echantillon       | Lot Échéance 📥                       |  |  |  |  |  |
| √                                                            | P-Tromboplastine %, temps de -                                                                                               | %              | S-Cholestérol, HDL                  | serum             | RES 30.04.2006                       |  |  |  |  |  |
| <b>v</b>                                                     | P-Tromboplastine INR, temps de -                                                                                             | INR            | Sg-Leucocytes, numération des -     | Spotchem          | LKJ 31.03.2006                       |  |  |  |  |  |
| √                                                            | S-ALAT (GPT)                                                                                                    | U/I            | Sg-Lymphocytes                      | Spotchem          | KH 31.03.2006                        |  |  |  |  |  |
| ন                                                            | S-ASAT (GOT)                                                                                                    | U/I            | Sg-Monocytes                        | Spotchem          | SDS 31.03.2006                       |  |  |  |  |  |
| <b>V</b>                                                     | S-Cholestérol total                                                                                                    | mmol/l         | Sg-Neutrophiles totaux              | Spotchem          | UZ 31.03.2006                        |  |  |  |  |  |
| <u> </u>                                                     | S-Cholestérol, HDL                                                                                                    | mmol/I         |                                     |                   |                                      |  |  |  |  |  |
| <b>N</b>                                                     | S-Créatinine                                                                                                    | µmol/l         |                                     |                   |                                      |  |  |  |  |  |
|                                                              | S-Gamma-glutamyltransférase                                                                                                  | U/I            |                                     |                   | Pour orobivor                        |  |  |  |  |  |
|                                                              | S-Glucose                                                                                                    | mmol/l         | Analyzan                            |                   | Pour archiver                        |  |  |  |  |  |
| $\mathbb{M}$                                                 | S-Phosphatase alcaline                                                                                                    | U/I            | Analyses                            |                   |                                      |  |  |  |  |  |
| N                                                            | S-Protéine C réactive                                                                                                    | mg/l           | echues et donc                      |                   |                                      |  |  |  |  |  |
| $\mathbb{M}$                                                 | S-Protéines totales                                                                                                    | g/l            |                                     |                   |                                      |  |  |  |  |  |
| $\mathbb{M}$                                                 | S-Triglycérides                                                                                                    | mmol/l         | archivees                           |                   |                                      |  |  |  |  |  |
|                                                              | S-Urates (acide urique)                                                                                                    | µmol/l         |                                     |                   |                                      |  |  |  |  |  |
|                                                              | S-Uree                                                                                                    | mmol/l         |                                     |                   |                                      |  |  |  |  |  |
|                                                              | Sg-Eosinophiles                                                                                                    | %<br>5.40%     | Acc                                 | éder aux archives |                                      |  |  |  |  |  |
|                                                              | Sg-Erythrocytes, numeration des -                                                                                            | E 12/1         | pou                                 | r les imprimer ou |                                      |  |  |  |  |  |
|                                                              | Sg-Hematocrite                                                                                                    | %<br>•/        | les                                 | consulter         |                                      |  |  |  |  |  |
|                                                              | Sg-Hemoglobine glyquee                                                                                                    | - //           | 5                                   |                   | <sup></sup>                          |  |  |  |  |  |
| M I                                                          | Sg-Hemoglobine totale                                                                                                    | 50/I           | 3                                   |                   |                                      |  |  |  |  |  |
|                                                              | Sg-Leucocytes, numeration des -                                                                                              | 2 3/1 <b>2</b> |                                     | 🖾 A               | rchiver l'analyse échue sélectionnée |  |  |  |  |  |
|                                                              | SaMonocutes                                                                                                    | 2<br>2         |                                     |                   |                                      |  |  |  |  |  |
| ч<br>ч                                                       | So-Neutrophiles totaux                                                                                                    | 2<br>2         |                                     |                   |                                      |  |  |  |  |  |
| TI                                                           | Sa Thrombocutes, numération des -                                                                                            | F 9/I          |                                     |                   |                                      |  |  |  |  |  |
| 1.                                                           | og mienbooytes, humeration abs                                                                                               |                |                                     |                   |                                      |  |  |  |  |  |
|                                                              |                                                                                                    | <b></b>        |                                     |                   |                                      |  |  |  |  |  |
| 25                                                           |                                                                                                    |                | 0 Ouvrir les <u>a</u> rchives       |                   | 🚫 Fermer                             |  |  |  |  |  |
|                                                              |                                                                                                    |                |                                     |                   |                                      |  |  |  |  |  |
|                                                              |                                                                                                    |                |                                     |                   |                                      |  |  |  |  |  |

# Archiver et consulter les archives pour pouvoir les imprimer...éventuellement

#### Archives

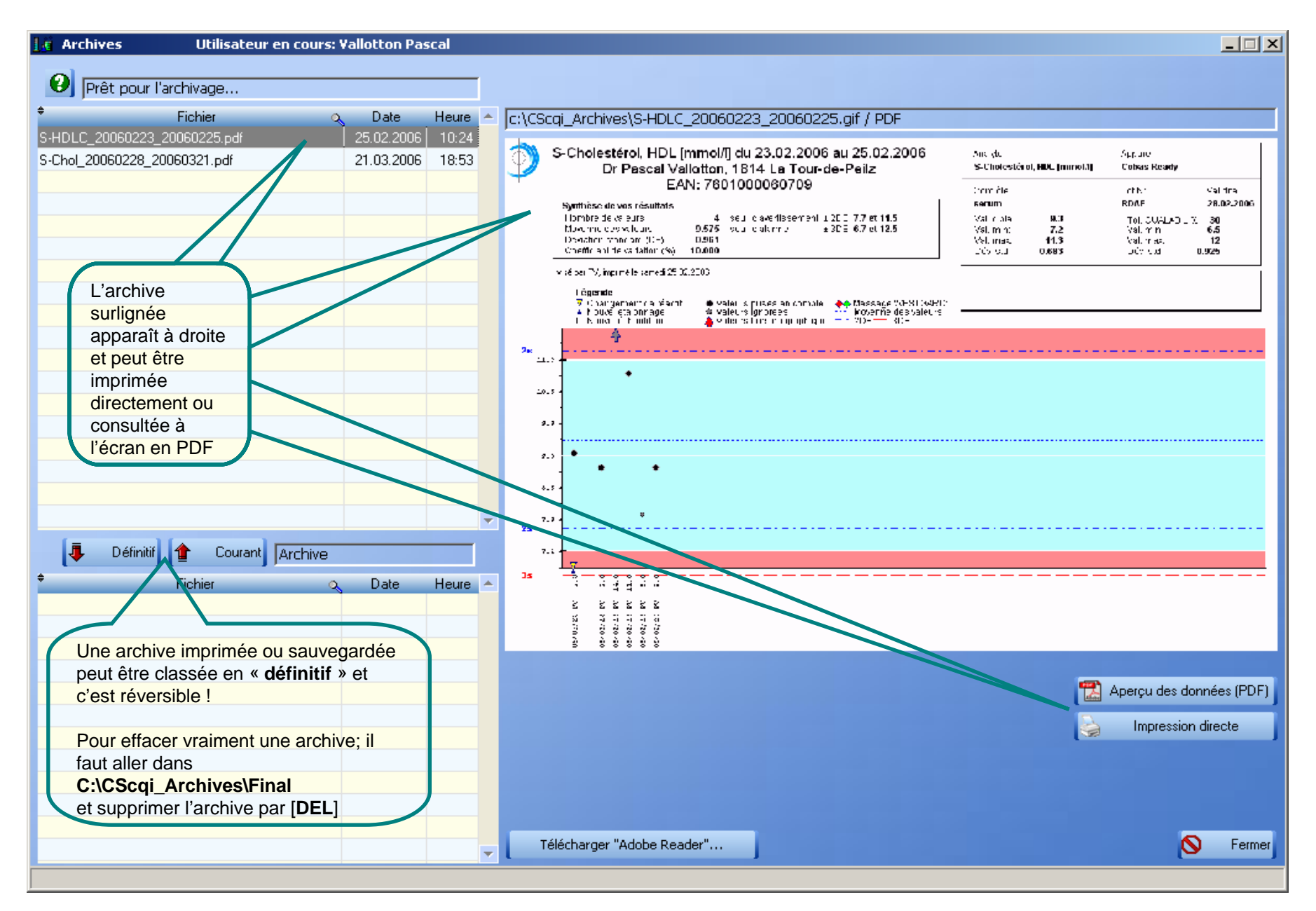

Terminé !

et en résumé

pour utiliser l'application CScqi en routine :

- 1) une fois que vous avez créé une **analyse** pour un **analyte** donné,
- 2) il vous suffit de sélectionner directement l'analyse par un **double-clic** puis de saisir la valeur mesurée sur votre appareil.
- 3) Le graphique incluant toutes les mesures de CQI apparaît immédiatement et si votre valeur est située entre la ligne des –2s et +2s, et que la suite des valeurs est statistiquement cohérente, vous pouvez passer en confiance les analyses de patients

en respectant toutes les règles du contrôle de qualité interne QUALAB (Niveau égal), dans un laboratoire de niveau professionnel (Niveau scientifique), en offrant des prestations de qualité à vos patients (Niveau déontologique).

Vous pouvez également tout faire sur du papier en calculant vous-même les écartstypes, en dessinant le graphique... Aucun logiciel n'est indispensable.